BELLEVUE COLLEGE **ABC** 2+3=5

ર્શ કિ

How to get your itemized invoice in ctcLink

555 + X - =

# Using this link to get to the <u>ctcLink mobile login</u>

https://www.bellevuecollege.edu/ctclink/students/

| BELLEVUE CON                                                                                              | LLEGE                                                                                                    |                                                                |                      | Enroll                                                    | Online Services | Canvas |
|----------------------------------------------------------------------------------------------------|----------------------------------------------------------------------------------------------------|----------------------------------------------------------------|----------------------|-----------------------------------------------------------|-----------------|--------|
| ctcLink at                                                                                                | BC                                                                                                    |                                                                |                      |                                                           |                 | Search |
| Overview                                                                                                  | Students                                                                                                    | Faculty                                                        | Staff                | Communication Archive                                     | Conta           | icts   |
| CtcLink Navigation<br><u>Overview</u><br>Students<br><u>Student Support</u><br><u>Academic Advisement</u> | - Use transformed to the second second secon | LINK for Studen se ctcLink to En oll early for your best selec | tS<br>Iroll in Class | <b>ES</b><br>to the <u>Academic Calendar</u> for enrollme | nt dates.       |        |
| ( <u>AAR</u> ) Processing Dasht<br>– <u>Student FAQs</u><br>– <u>Student Training</u>                     | <u>poard</u>                                                                                                    | Log in to ct                                                   | cLink                | How to Enroll                                             |                 |        |

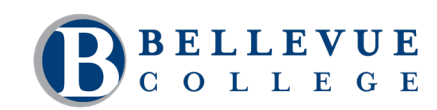

← → C ( ∴ https://csprd.ctclink.us/psc/csprd/EMPLOYEE/SA/s/WEBLIB\_HCX\_GN.H\_SPRINGBOARD.FieldFormula.lScript\_Main?institution=WA080&

#### 

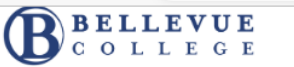

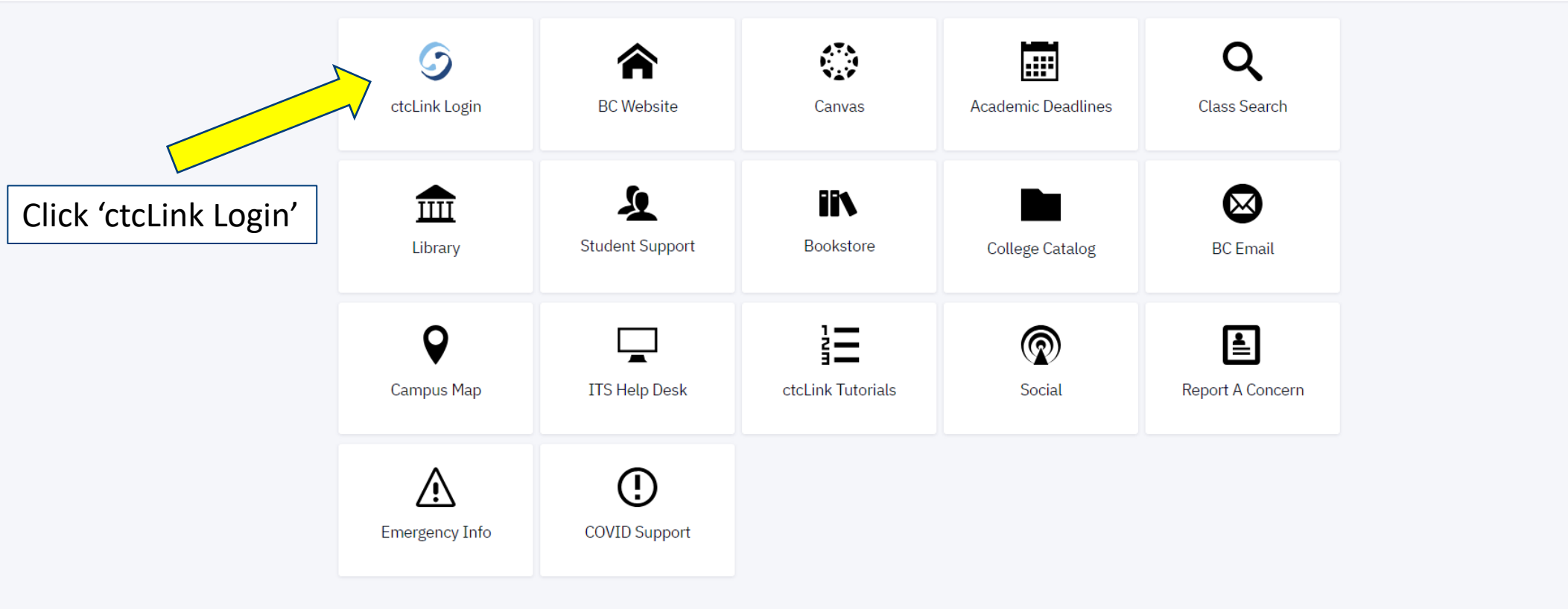

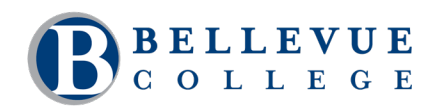

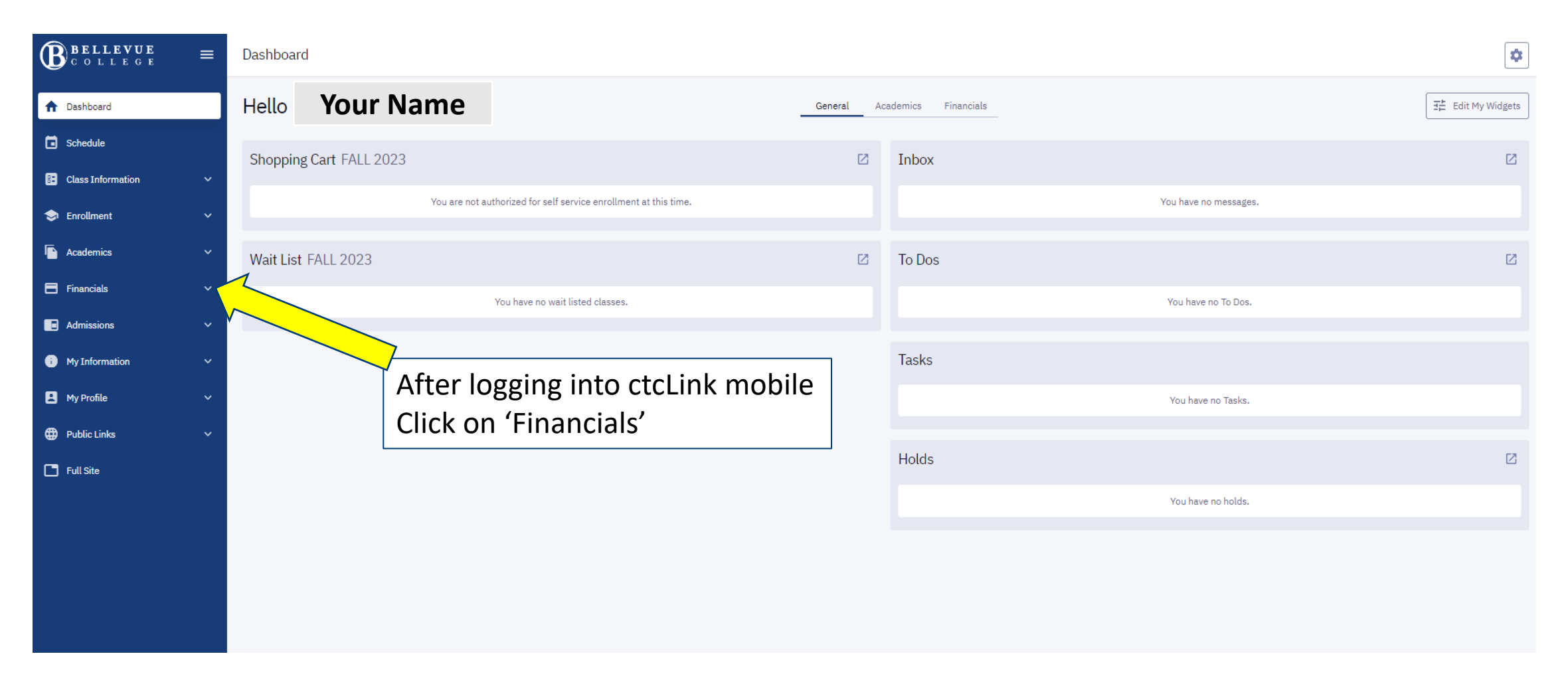

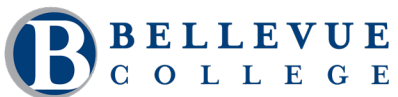

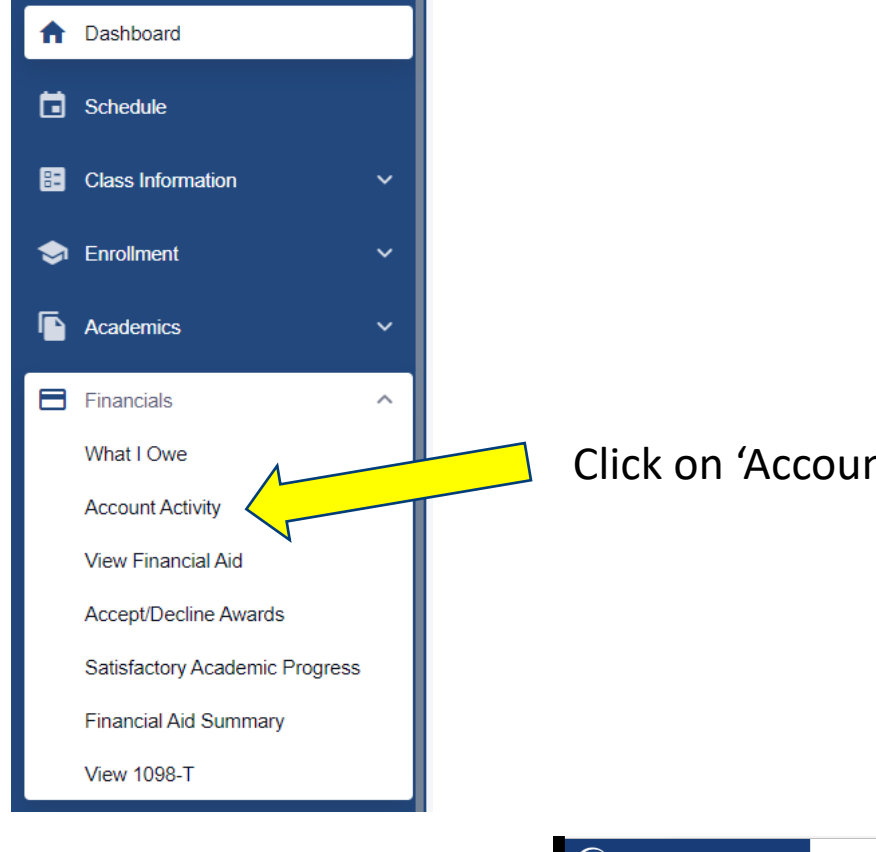

## Click on 'Account Activity'

Search by Term, or date range BELLEVUE COLLEGE \$ ≡ Account Activity Term: **...** ± 🖶 A Start Date End Date **Dashboard** Close popup Any Term Schedule WINTER 2022 FALL 2021 Class Information SPRING 2021 \$6,651.37 \$0.00 -\$0.00 😒 Enrollment WINTER 2021 Payments Refunds Subtotal FALL 2020 Academics

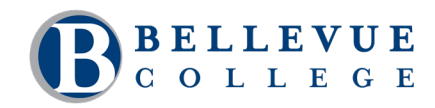

David Ortega | IT Change Management Office (CMO)

### Account Activity

| Account Activity                                   |                                |                           | *                   |
|----------------------------------------------------|--------------------------------|---------------------------|---------------------|
| Term V Start D                                     | Date End Date                  |                           |                     |
| Summary                                            |                                |                           |                     |
| <b>\$6,651.37</b> Charges                          | <b>\$6,651.37</b> Payments     | \$0.00<br>Refunds         | -\$0.00<br>Subtotal |
| Activity                                           |                                |                           |                     |
| DESCRIPTION                                        | ACTIVITY TYPE                  | DATE 👻                    | AMOUNT              |
| Business Transfer Class Fee - Principles of Accoun | ting II CHARGE                 | 12/05/2021                | -\$5.00             |
| Early Childcare Bldg Fee                           | CHARGE                         | 12/05/2021                | -\$2.50             |
| Health & Wellness Center Fee                       | CHARGE                         | 12/05/2021                | -\$6.00             |
| Technology Fee                                     | CHARGE                         | Activity is broken        | -\$3.50             |
| Tuition Building Fee                               | CHARGE                         | down by 'Type'            | -\$37.87            |
| Tuition Operating Fee                              | CHARGE                         | 12/05/2021                | -\$321.96           |
| Tuition S&A Fee                                    | CHARGE                         | 12/05/2021                | -\$44.65            |
| > VA Dependent Waiver                              | PAYMENT                        | 12/05/2021                | -\$2.50             |
| Cli                                                | icking on the '>' provides mor | re information 12/05/2021 | -\$30.00            |
| > VA Dependent Waiver                              | PAYMENT                        | 12/05/2021                | -\$37.87            |

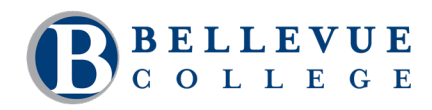

| ~ |                                               | Clicking on the '>' | provided more in    | nformation 205/2021 |                                   | -\$2.50   |
|---|-----------------------------------------------|---------------------|---------------------|---------------------|-----------------------------------|-----------|
|   | PAYMENT BREAKDOWN<br>Early Childcare Bldg Fee |                     | TERM<br>WINTER 2022 |                     | APPLIED PAYMENT AMOUNT<br>\$10.00 |           |
| ~ | VA Dependent Waiver                           |                     | PAYMENT             | 12/05/2021          |                                   | -\$30.00  |
|   | PAYMENT BREAKDOWN                             |                     | TERM                |                     | APPLIED PAYMENT AMOUNT            |           |
|   |                                               |                     | WINTER 2022         |                     | 040.00                            |           |
| ~ | VA Dependent Waiver                           |                     | PAYMENT             | 12/05/2021          |                                   | -\$37.87  |
|   | Tuition Building Fee                          |                     | WINTER 2022         |                     | \$99.04                           |           |
| ~ | VA Dependent Waiver                           |                     | PAYMENT             | 12/05/2021          |                                   | -\$44.65  |
|   | PAYMENT BREAKDOWN                             |                     | TERM                |                     | APPLIED PAYMENT AMOUNT            |           |
|   | Tuition S&A Fee                               |                     | WINTER 2022         |                     | \$95.44                           |           |
|   | VA Dependent Waiver - Principles of Accoun    | ting II             | PAYMENT             | 12/05/2021          |                                   | -\$5.00   |
| > | VA Dependent Waiver                           |                     | PAYMENT             | 12/05/2021          |                                   | -\$3.50   |
| > | VA Dependent Waiver                           |                     | PAYMENT             | 12/05/2021          |                                   | -\$321.96 |

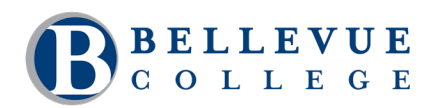

| Account Activity                 |                        |                   |                     | *  |
|----------------------------------|------------------------|-------------------|---------------------|----|
| Term v Start Date                | End Date 📅             |                   | Ú.                  |    |
| Summary                          |                        |                   |                     |    |
| \$6,651.37<br><sub>Charges</sub> | \$6,651.37<br>Payments | \$0.00<br>Refunds | -\$0.00<br>Subtotal |    |
| Activity                         |                        |                   |                     |    |
| DESCRIPTION                      | ACTIVITY TYPE          | DATE ¥            | AMOU                | NT |

# Back at the top of this page, you have the option to 'print' to PDF

**BELLEVUE** COLLEGE

Name: Your Name Id:: Your EMPLID Institution: Bellevue College Retrieved at: 2023-08-25 12:14:36-07:00

Term: Start Date: -

End Date: -

### Summary

| \$6,651.37 | \$6,651.37 | \$0.00  | -\$0.00  |
|------------|------------|---------|----------|
| Charges    | Payments   | Refunds | Subtotal |

### Activity

| DESCRIPTION                                       | ACTIVITY TYPE | DATE       | AMOUNT    |
|---------------------------------------------------|---------------|------------|-----------|
| Business Transfer Class Fee - Principles of       | CHARGE        | 12/05/2021 | -\$5.00   |
| Accounting II                                     |               |            |           |
| Early Childcare Bldg Fee                          | CHARGE        | 12/05/2021 | -\$2.50   |
| Health & Wellness Center Fee                      | CHARGE        | 12/05/2021 | -\$6.00   |
| Technology Fee                                    | CHARGE        | 12/05/2021 | -\$3.50   |
| Tuition Building Fee                              | CHARGE        | 12/05/2021 | -\$37.87  |
| Tuition Operating Fee                             | CHARGE        | 12/05/2021 | -\$321.96 |
| Tuition S&A Fee                                   | CHARGE        | 12/05/2021 | -\$44.65  |
| VA Dependent Waiver                               | PAYMENT       | 12/05/2021 | -\$2.50   |
| VA Dependent Waiver                               | PAYMENT       | 12/05/2021 | -\$30.00  |
| VA Dependent Waiver                               | PAYMENT       | 12/05/2021 | -\$37.87  |
| VA Dependent Waiver                               | PAYMENT       | 12/05/2021 | -\$44.65  |
| VA Dependent Waiver - Principles of Accounting II | PAYMENT       | 12/05/2021 | -\$5.00   |
| VA Dependent Waiver                               | PAYMENT       | 12/05/2021 | -\$3.50   |
| VA Dependent Waiver                               | PAYMENT       | 12/05/2021 | -\$321.96 |
| VA Dependent Waiver                               | PAYMENT       | 12/05/2021 | -\$6.00   |
| eLearning Fee                                     | CHARGE        | 12/05/2021 | -\$30.00  |
| Auto Acctg Cl Fee - Accounting with QuickBooks    | CHARGE        | 11/01/2021 | \$12.00   |
| Business Transfer Class Fee - Principles of       | CHARGE        | 11/01/2021 | \$5.00    |
| Accounting II                                     |               |            |           |
| Early Childcare Bldg Fee                          | CHARGE        | 11/01/2021 | \$12.50   |
| Health & Wellness Center Fee                      | CHARGE        | 11/01/2021 | \$30.00   |
| Office Professional Cl Fee - Excel II             | CHARGE        | 11/01/2021 | \$12.45   |

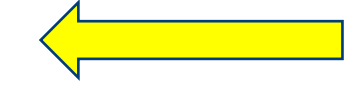

With a more detailed breakdown for you to use as needed

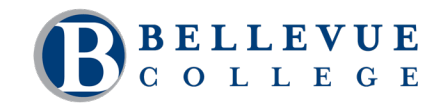

### David Ortega | IT Change Management Office (CMO)